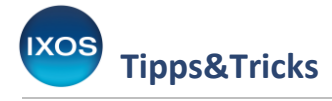

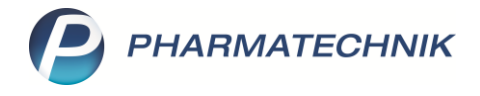

# Digitale Abrechnung von Pflegehilfsmitteln

Gemäß § 40 Absatz 1 SGB XI haben Pflegebedürftige einen Anspruch auf die Versorgung mit Pflegehilfsmitteln, die zur Erleichterung der Pflege oder zur Linderung der Beschwerden beitragen oder eine selbstständigere Lebensführung ermöglichen. Diese Versorgung ist bereits direkt in IXOS integriert und ermöglicht die Beantragung, Abgabe und Abrechnung dieser Mittel.

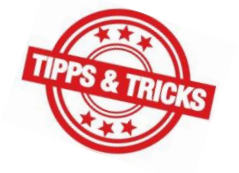

Ab 01.06.2025 gilt für Apotheken ein neuer Vertrag über die Versorgung der Versicherten mit Pflegehilfsmitteln nach § 78 Absatz 1 SGB XI in Verbindung mit § 127 SGB V. Dieser Vertrag umfasst dabei die Versorgung der Versicherten mit zum Verbrauch bestimmten Pflegehilfsmitteln und saugenden Bettschutzeinlagen.

## Dabei kommt es zu folgenden gesetzlichen Änderungen:

- Die bisherige papiergebundene Abrechnung entfällt und wird durch ein elektronisches Verfahren ersetzt. Das elektronische Verfahren wird ab dem 01.06.2025 eingeführt.
   Die Empfangsbestätigung verbleibt dabei in der Apotheke.
- Für das elektronische Abrechnungsverfahren sind zwingend die Vertragspreise zu verwenden.
- Zu genehmigende Mengenangaben der Produkte erfolgen nun nach der tatsächlichen Stückzahl.
- Händedesinfektionstücher und Flächendesinfektionstücher werden in Produktgruppe 54 aufgenommen. Ob für diese eine zusätzliche Genehmigung erforderlich ist, ist abhängig von der jeweiligen Pflegekasse.
- Es erfolgt eine Anpassung der Preise.
- An die Pflegekasse werden in der digitalen Datenlieferung nur alle auf der Empfangsbestätigung abgebildeten Informationen übermittelt. Es erfolgt wie bisher keine Übermittlung des konkret abgegebenen Artikels.

## Umsetzung und Anpassung in IXOS:

- Der für die elektronische Abrechnung benötigte Datensatz besteht wie bei einer herkömmlichen E-Verordnung aus Verordnungsdaten, Abgabedaten und Quittung. IXOS generiert die Verordnungsdaten und die Quittung. (Diese wird nicht wie sonst über den Fachdienst geholt.) Bei Abschluss an der Kasse entsteht zusätzlich der Abgabedatensatz. Der komplette Datensatz wird dann wie bei anderen E-Rezepten an das Abrechnungszentrum geschickt. Die Möglichkeit der direkten Abrechnung mit der Pflegekasse entfällt dadurch.
- Die Bildschirmmaske für die Erfassung der zu genehmigenden Produkte ermöglicht nun die Eingabe der tatsächlichen Stückzahl und ist in Produktgruppe 54 erweitert um Händedesinfektionstücher und Flächendesinfektionstücher. Daneben erfolgten weitere kleinere Anpassungen und Aktualisierungen der Bedieneroberfläche und der Druckformulare.
- Die Empfangsbestätigung ist an die empfohlene Mustervorgabe des DAV angepasst.

Im Folgenden möchten wir Ihnen unsere Empfehlung zur Beantragung und Abrechnung von Pflegehilfsmitteln ab dem 01.06.2025 vorstellen. Durch die Einhaltung dieser Vorgehensweise werden alle dafür relevanten Abrechnungsdaten erfasst.

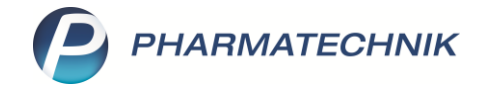

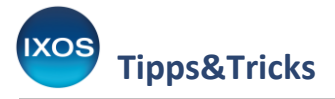

# Antrag auf Kostenübernahme bei der Pflegekasse stellen

Für die Ausgabe von Pflegehilfsmitteln an einen Versicherten muss eine Genehmigung durch seine Pflegeversicherung vorliegen.

1

Genehmigungen, die vor dem 01.06.2025 ausgestellt wurden, behalten ihre Gültigkeit.

Falls diese nicht noch erteilt wurde, dann kann über IXOS ein Antrag auf Genehmigung erstellt werden. Dieser muss dann auf elektronischen Weg, zum Beispiel über IXOS.eKV an die Pflegekasse übermittelt werden<sup>1</sup>.

In den Kontaktdetails des Kunden auf der Seite Spezifische Daten finden Sie im Reiter Versicherung den Abschnitt Pflegeversicherung zum Hinterlegen der Daten und Erstellen eines Genehmigungsantrags.

| 21               | Kontakte >          | Kunde  |                              |                                 |                 |                        |           | AA [    |                        | ? ( | e 3 | × |
|------------------|---------------------|--------|------------------------------|---------------------------------|-----------------|------------------------|-----------|---------|------------------------|-----|-----|---|
| Name             | e                   |        | Vorname                      | (                               | GebDatum        | PLZ                    | Ort       | Tele    | fonnummer              |     |     | 1 |
| Beisp            | iel                 |        | Berta                        | 2                               | 26.08.1968      | 82319                  | Starnberg |         |                        |     |     | 1 |
| <u>S</u> tamm    | daten               | 9      | Spezifische Da               | aten                            | _               |                        |           |         |                        | 231 | ĘD  | ኋ |
| Spezifi          | sche <u>D</u> aten  | -      | <u>A</u> llgemein            | <u>V</u> ersicherung<br>therung | ]               |                        |           |         |                        |     |     |   |
| <u>M</u> edika   | ationsmanag         | ement  | Koste                        | enträger AOK                    | Baden-Württer   | mberg ·                | -         |         |                        |     |     |   |
| Medika           | ations <u>p</u> lan |        | Kostenti<br>Versichertenn    | räger-IK 1080°<br>nummer X793°  | 18007<br>140512 |                        |           |         |                        |     |     |   |
| R <u>i</u> sikon | nanagement          | :      | Kasse                        | enstatus 1 - ZL                 | Jpfl./MKpfl.    |                        | -         |         |                        |     |     |   |
| <u>V</u> erkau   | fsdaten             |        | Zuzaniungsbe                 | Zusatz                          | ✓ DIS           |                        |           |         |                        |     |     |   |
| <u>F</u> aktura  | 3                   |        |                              |                                 |                 |                        | _         |         |                        |     |     |   |
| <u>Z</u> ahlun   | igsverkehr          |        | <b>Pflegeversic</b><br>Koste | cherung<br>enträger             |                 | •                      | -         |         |                        |     |     |   |
| <u>R</u> abatt,  | /Coupons/Pr         | eise   | Kostenti                     | räger-IK                        |                 |                        |           |         |                        |     |     |   |
| <u>B</u> onus    | konten              |        | A<br>Versichertenn           |                                 |                 |                        |           |         |                        |     |     |   |
| <u>A</u> nschr   | iften               |        | Genehi<br>ehem. "Pfleg       | migung 😑<br>Jekasse"            |                 |                        |           |         |                        |     |     |   |
| Z <u>ug</u> an   | gsdaten             |        |                              |                                 |                 |                        |           |         |                        |     |     |   |
| <u>K</u> lassifi | kationen            |        |                              |                                 |                 |                        |           |         |                        |     |     |   |
|                  |                     |        |                              |                                 |                 |                        |           |         |                        |     |     |   |
|                  |                     |        |                              |                                 |                 |                        |           |         |                        |     |     |   |
| Strg             | Speichern           | Suchen | Neu Lös                      | schen Offe<br>Post              | ne Info<br>en   | Kontaktrolle<br>ändern |           | Drucken | Genehmig.<br>verwalten |     |     |   |
| Alt              | F1                  | F2     | F3                           | F4 F5                           | F6              | F7                     |           | F9      | F10                    |     |     |   |

Geben Sie im Feld **Kostenträger-IK** die IK-Nummer der Pflegekasse ein.

<sup>&</sup>lt;sup>1</sup> Sollte dieser Weg bei der entsprechende Pflegekasse nicht möglich sein, dann ist der spezielle Übermittlungsweg mit dieser eigenständig abzuklären.

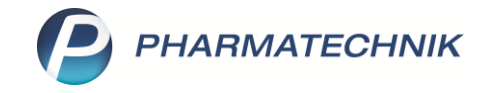

Tipps&Tricks

Hinweis zur Erfassung des Kostenträgers:

Für elektronische Verfahren schreiben die Kostenträger eine bestimmte IK vor. Oft beginnt diese mit "10...". Im Modul Pflegehilfsmittel werden allerdings bevorzugt IKs beginnend mit "18..." (Pflegekassen) vorgeschlagen. Sie können die gewünschte IK auswählen, wenn Sie über die erweiterte Suche – F10 im Fenster Kontakte > Kostenträger > Pflegeversicherung auswählen die IK eingeben und im Feld IK-Bereich den Filter auf "Alle" ändern.

| Erweiterte Suche |                |                             |           | 2         |
|------------------|----------------|-----------------------------|-----------|-----------|
|                  |                | Rollenspezifische Details   |           |           |
| Name             |                | Kassentyp                   |           |           |
| Kontaktrolle     | Kostenträger 🔹 |                             |           |           |
| Kontaktdetails   |                | K-Nummer                    | 108018007 |           |
| Straße           |                | PAD genflegter Kostenträger | 100010007 |           |
| PLZ / Ort        |                | IK-Bereich                  | Alle      |           |
| Land             |                | in bereich                  | , and     |           |
| Status           | Aktiv 🔹        |                             |           |           |
| Adressat         |                |                             |           |           |
| Infotext         |                |                             |           |           |
|                  |                |                             |           |           |
|                  |                |                             |           |           |
|                  |                |                             |           |           |
|                  |                |                             |           |           |
|                  |                |                             |           |           |
|                  |                |                             |           |           |
|                  |                |                             |           |           |
|                  |                |                             |           |           |
| Eingaben         |                |                             | ОК        | Abbrechen |
| löschen<br>F4    |                |                             | F12       | Esc       |

Über OK – F12 speichern Sie Ihre Eingabe und schließen das Fenster.

Nach der Eingabe des Kostenträgers springt IXOS in das Fenster **Kontakte** > **Kunde** > **Genehmigung**. Alternativ kann dies über **Genehmig. verwalten – F10** oder einen Klick auf das Symbol **C** erfolgen.

| 🥪 Kontakte > Kunde         | > Genehmigung                  |                              |                 |               | AA         | ß l          |                |
|----------------------------|--------------------------------|------------------------------|-----------------|---------------|------------|--------------|----------------|
| Name                       | Vorname                        |                              | GebDatum        | PLZ           | Ort        |              | Telefonnummer  |
| Beispiel                   | Berta                          | :                            | 26.08.1968      | 8231          | 9 Starnb   | erg          |                |
| Pflegekasse                |                                |                              |                 |               |            |              |                |
| Kostenträger* / IK         | OK Baden-Württemberg           | 108018                       | 8007            |               | Versichert | ennummer     | X793140512     |
| Anschrift                  |                                |                              |                 | 0             | Beihilfebe | rechtigt     |                |
| Abrechnung A               | brechnungszentrum              |                              |                 |               |            |              |                |
| Zum Verbrauch bestimmte    | Pflegehilfsmittel (PG 54) Pfle | acehilfsmittel zur Kör       | memflege/Körne  | erhvaiene (PG | 51)        |              |                |
| Genehmigung ausgestellt a  | m                              | •                            | perpriege/norpe |               | eite 1     | Seite 2      |                |
| Genehmigungszeitraum       |                                | bis                          |                 |               |            | Jene 2       |                |
| Genehmigungskennzeichen    | PG 54                          |                              |                 |               |            |              |                |
|                            |                                |                              |                 |               |            |              |                |
|                            | Menge                          | Preise (brutto,<br>gerundet) | Genehmigt       |               |            |              |                |
|                            |                                | gerundet)                    | Alle            |               |            |              |                |
| Saugende Bettschutzeinlage | en - Einmalgebrauch 80         | St 0,52 €/St                 |                 | 1             | Bitte lege | en Sie die ( | Genehmigung in |
| Fingerlinge                | 600                            | St 0,07 €/St                 |                 |               |            | den Scann    | er ein         |
| Einmalhandschuhe           | 381                            | St 0,11€/St                  |                 |               |            |              |                |
| Medizinische Gesichtsmaske | en 24/                         | St 0,17 €/St                 |                 |               |            |              |                |
| Partikenntrierende Haldmas | ken (FFP-2) 44                 | St 0,95 €/St                 |                 |               |            |              |                |
| Schutzschürzen - Einmargen | wondbar 1                      | St 0,15 €/St                 |                 |               |            |              |                |
| Schutzsen/jetten zum Finma | algebrauch 280                 | St 0.15 €/St                 |                 |               |            |              |                |
| Händedesinfektionsmittel   | 2500                           | ml 167€/100ml                |                 |               |            |              |                |
| Flächendesinfektionsmittel | 2700                           | ml 1.55 €/100ml              |                 |               |            |              |                |
| Händedesinfektionstücher   | 200                            | St 0.21 €/St                 |                 |               |            |              |                |
| Flächendesinfektionstücher | 210                            | St 0,20 €/St                 |                 |               |            |              |                |
|                            | Summe                          | 488,94                       | 4               |               |            |              |                |
|                            |                                | 1                            |                 |               |            |              |                |
| Strg Speichern             | Löschen                        | Verkaufs-                    | Anschrift       | Bild          | Drucken    |              |                |
| Alt F1                     | F4                             | F5                           | F7              | F8            | F9         |              |                |

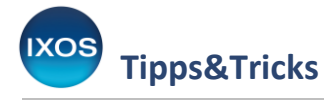

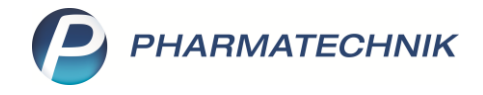

Prüfen Sie zunächst die **Versichertennummer**. IXOS übernimmt automatisch die Krankenversichertennummer, falls diese hinterlegt ist. Sollte diese oder eine abweichende Pflegeversichertennummer bis jetzt noch nicht hinterlegt sein, dann korrigieren Sie den Eintrag.

Über die Reiterstruktur kann im Fenster zwischen einem Antrag für PG 51 und einem Antrag für PG 54 gewechselt werden, wobei PG 54 initial vorbelegt ist.

## Zum Verbrauch bestimmte Pflegehilfsmittel (PG 54) beantragen:

Geben Sie in der entsprechenden Karteikarte die voraussichtliche abzugebende Stückzahl (bzw. das Volumen) der gewünschten Produkte in den Feldern unter **Menge** an. Diese Eingaben befüllen automatisch den zur Genehmigung benötigten Ausdruck.

Im Feld **Summe** wird der gesamte Abrechnungspreis der Auswahl angezeigt.

Da es bei der Beantragung um die **maximal möglichen Stückzahlen** geht, die über die Pflegekasse monatlich abrechenbar sind, wird empfohlen, die benötigte Menge pro Produkt so hoch wie möglich anzugeben, ohne den von der Pflegekasse übernommenen Höchstbetrag<sup>2</sup> dabei zu überschreiten. Zum Beispiel: 280 St. *Schutzschürzen – Einmalgebrauch* zum Preis von 0,15 €/Stk. und 381 Stk. *Einmalhandschuhe* zum Preis von 0,11€/Stk. Dadurch entsteht ein variabler monatlicher Spielraum, in dem Sie sich an wechselnde Bedürfnisse des Patienten anpassen können.

Sobald Sie alle benötigten Produkte für den Antrag ausgewählt haben, speichern Sie zunächst mit Speichern – F1 Ihre Angaben. Anschließend wählen Sie Drucken – F9. Es öffnet sich darauf das Fenster Druckdokument auswählen. Belassen Sie darin die Auswahl bei Pflegehilfsmittel Genehmigung (ab 01.06.2025) und bestätigen Sie mit OK – F12. Daraufhin öffnet sich das Fenster Druckauswahl. Wählen Sie darin je nach gegebenenfalls bekanntem Verhalten der Pflegekasse Genehmigung PG 54 oder Gemeinsame Genehmigung für beide Produktgruppen und bestätigen Sie Ihre Auswahl mit OK – F12.

|                                                                                    | Druckauswahl                                                                                                    |                 |
|------------------------------------------------------------------------------------|----------------------------------------------------------------------------------------------------|-----------------|
| Druckdokument auswählen                                                            | Was soll gedruckt werden? <ul> <li>Genehmigung PG 51</li> <li>Genehmigung PG 54</li> <li>Gemeinsame Genehmigung</li> </ul> |                 |
| G Pflegehilfsmittel Genehmigung (ab 01.06.2025)<br>H Pflegehilfsmittel Genehmigung | OK Ai                                                                                                    | obrechen<br>Esc |

Für das **elektronische** Verfahren **müssen** die Produktgruppen **getrennt** beantragt und abgerechnet werden. Die Genehmigungszeiträume können dabei stark abweichen – so ist bei manchen Kassen eine Genehmigung für PG 54 oft dauerhaft, während sie für PG 51 mitunter vor jeder Abgabe neu eingeholt werden muss.

<sup>2</sup> Stand Mai 2025: 42,00 €

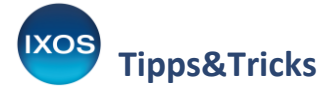

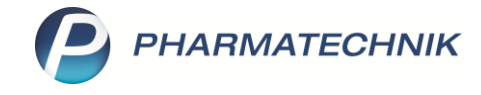

Anschließend öffnet sich die Druckvorschau. Über **Drucken/Senden – F12** starten Sie den Ausdruck des Antrags auf Kostenübernahme.

| Beispiel, Berta                                                                                                    | 26.08.1968                                                                                                    | X793140512                                                                                      |                                                                                                |                                       |  |
|----------------------------------------------------------------------------------------------------|----------------------------------------------------------------------------------------------------|-------------------------------------------------------------------------------------------------|------------------------------------------------------------------------------------------------|---------------------------------------|--|
| Name, Vorname                                                                                                    | Geburtsdatum                                                                                                    | Versichertennummer                                                                              |                                                                                                |                                       |  |
| Himistrasse 17, 82319 Starnberg                                                                                                    | istrasse 17, 82319 Starnberg AOK Bayern                                                                                                    |                                                                                                 |                                                                                                |                                       |  |
| Anschrift: Straße, PLZ; Wohnort                                                                                                    |                                                                                                    |                                                                                                 | Pflegekasse                                                                                    |                                       |  |
| zum Verbrauch bestimmte Pflegehilfsmittel – Prod<br>SGB XI/bei Beihilfeberechtigung bis maximal der I<br>Darüberhinausgehende Kosten werden von mi<br>Bereichnung                                                                                                    | luktgruppe (PG 54) – bis maximal des i<br>Hälfte des monatlichen Höchstbetrages<br>ir selbst getragen.                                                                                                    | monatliche<br>s nach § 40                                                                       | en Höchstbetrag<br>OAbs. 2 SGB XI                                                              | es nach § 40 Abs.                     |  |
| zum Verbrauch bestimmte Pflegehilfsmittel – Prod<br>SGB XI/bei Beihilfeberechtigung bis maximal der I<br>Darüberhinausgehende Kosten werden von mi<br>Bezeichnung                                                                                                    | luktgruppe (PG 54) – bis maximal des i<br>Hälfte des monatlichen Höchstbetrages<br>ir selbst getragen.<br> Pflegehilfsmittelpositionsnummer                                                                                           | monatliche<br>s nach § 40<br><b>Rechen-<br/>größe</b>                                           | en Höchstbetrage<br>DAbs. 2 SGB XI<br>Menge/Fak-<br>tor bitte<br>eintragen                     | es nach § 40 Abs.<br>Erläuterung      |  |
| Zum Verbrauch bestimmte Pflegehilfsmittel – Prod<br>SGB XI/bei Beihilfeberechtigung bis maximal der I<br>Darüberhinausgehende Kosten werden von mi<br>Bezeichnung           Zum Verbr                                                                                                    | luktgruppe (PG 54) – bis maximal des i<br>Hälfte des monatlichen Höchstbetrages<br>ir selbst getragen.<br>Pflegehilfsmittelpositionsnummer<br>auch bestimmte Pflegehilfsmittel (P4                                                    | monatliche<br>s nach § 40<br><b>Rechen-<br/>größe</b><br>G 54)                                  | en Höchstbetrag<br>O Abs. 2 SGB XI<br>Menge/Fak-<br>tor bitte<br>eintragen                     | es nach § 40 Abs.<br>Erläuterung      |  |
| Zum Verbrauch bestimmte Pflegehilfsmittel – Prod<br>SGB XI/bei Beihilfeberechtigung bis maximal der I<br>Darüberhinausgehende Kosten werden von mi<br>Bezeichnung<br>Zum Verbr<br>saugende Bettschutzeinlagen Einmalgebrauch                                                                                                    | luktgruppe (PG 54) – bis maximal des i<br>Hälfte des monatlichen Höchstbetrages<br>ir selbst getragen.<br>Pflegehilfsmittelpositionsnummer<br>auch bestimmte Pflegehilfsmittel (Pf<br>54.45.01.0001                                   | monatliche<br>s nach § 40<br>größe<br>G 54)<br>1 Stück                                          | n Höchstbetrag<br>DAbs. 2 SGB XI<br>Menge/Fak-<br>tor bitte<br>eintragen<br>80                 | es nach § 40 Abs.<br>Erläuterung      |  |
| zum Verbrauch bestimmte Pflegehilfsmittel – Prod<br>SGB Xl/bei Beihilfeberechtigung bis maximal der l<br>Darüberhinausgehende Kosten werden von mi<br>Bezeichnung     Zum Verbr<br>saugende Bettschutzeinlagen Einmalgebrauch     Fingerlinge (Latex, unteril; für Latexallergiker<br>latexfrei, unsteril)                                                                                     | luktgruppe (PG 54) – bis maximal des i<br>Halfte des monatlichen Höchstbetrages<br>ir selbst getragen.<br>Pflegehilfsmittelpositionsnummer<br>auch bestimmte Pflegehilfsmittel (Pf<br>54.45.01.0001<br>54.99.01.0001                  | monatliche<br>s nach § 40<br><b>Rechen-<br/>größe</b><br>G 54)<br>1 Stück<br>1 Stück            | en Höchstbetrag<br>O Abs. 2 SGB XI<br>Menge/Fak-<br>tor bitte<br>eintragen<br>80<br>600        | es nach § 40 Abs.<br>·<br>Erläuterung |  |
| zum Verbrauch bestimmte Pflegehilfsmittel – Prod     SGB XI/bei Beihilfeberechtigung bis maximal der I     Darüberhinausgehende Kosten werden von mi     Bezeichnung     Zum Verbr saugende Bettschutzeinlagen Einmalgebrauch     Fingerlinge (Latex, unteril; für Latexallergiker     latexfrei, unsteril)     Einmalhandschuhe (Latex, unteril; für Latexallergiker     latexriei, unsteril) | luktgruppe (PG 54) – bis maximal des i<br>Hälfte des monatlichen Höchstbetrages<br>ir selbst getragen.<br>Pflegehilfsmittelpositionsnummer<br>auch bestimmte Pflegehilfsmittel (Pf<br>54.45.01.0001<br>54.99.01.0001<br>54.99.01.1001 | monatliche<br>s nach § 40<br><b>Rechen-<br/>größe</b><br>G 54)<br>1 Stück<br>1 Stück<br>1 Stück | en Höchstbetrag<br>O Abs. 2 SGB XI<br>Menge/Fak-<br>tor bitte<br>eintragen<br>80<br>600<br>381 | es nach § 40 Ab                       |  |

Füllen Sie die Felder auf der zweiten Seite des Ausdrucks aus, lassen Sie diesen vom Patienten oder einem Bevollmächtigen unterschreiben und leiten Sie ihn über IXOS.eKV an die Pflegekasse zur Genehmigung weiter. Eine detaillierte Anleitung dazu finden Sie im Tipps&Tricks-Artikel Pflegehilfsmittel über IXOS.eKV genehmigen lassen.

## Pflegehilfsmittel zur Körperpflege/Körperhygiene (PG 51) beantragen:

Geben Sie im Fenster Kontakte > Kunde > Genehmigung im entsprechenden Reiter die gewünschte Stückzahl an und setzen Sie ggf. den Haken im Feld Eigenanteil (10%) für wiederverwendbare saugende Bettschutzeinlagen.

Die weitere Vorgehensweise ist analog zur obigen Vorgehensweise bei Produktgruppe 54: Wählen Sie im Fenster **Druckauswahl** entsprechend **Genehmigung PG 51** oder **Gemeinsame Genehmigung** und bestätigen Sie Ihre Auswahl mit **OK – F12**.

Lassen Sie auch hier den Antrag vom Patienten oder einem Bevollmächtigen unterschreiben und leiten Sie ihn an die Pflegekasse zur Genehmigung weiter.

# Erteilte Genehmigung der Pflegekasse in IXOS übernehmen

Sobald Sie die Genehmigung der Pflegekasse erhalten, öffnen Sie in den betreffenden Kundendaten wieder das Fenste**r Kontakte > Kunde > Genehmigung**.

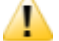

Sollte für das **elektronische Genehmigungsverfahren** eine abweichende Kostenträger-IK (beginnend mit 10) verwendet worden sein, dann wird empfohlen, diese spätestens jetzt wieder auf die IK der Pflegekasse (beginnend mit 18) umzustellen, da diese für die **Abrechnung** benötigt wird. Kostenträger-IKs, die mit "10" beginnen, werden von den Rechenzentren abgelehnt.

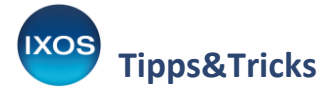

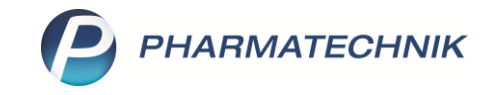

Die zu genehmigenden Produkte sind mit den Werten aus der Antragstellung vorbelegt. Befüllen Sie die Felder **Genehmigung ausgestellt am** und geben Sie das **Genehmigungskennzeichen** und gegebenenfalls den **Genehmigungszeitraum** an. Überprüfen Sie noch einmal alle übrigen Angaben, wie die Checkbox **Beihilfeberechtigt** und gegebenenfalls für PG 51 die Checkbox **Eigenanteil (10%) für wiederverwendbare saugende Bettschutzeinlagen**. Setzen Sie den Haken für genehmigte Produkte in die Checkboxen.

| 🥪 Kontakte > Kunde >                    | Genehmigung              |          |                  |                                            |               | • ^ _                                                                                                    |                                                                                | 2 @ E                                                                           | x R                     |  |
|-----------------------------------------|--------------------------|----------|------------------|--------------------------------------------|---------------|----------------------------------------------------------------------------------------------------|--------------------------------------------------------------------------------|---------------------------------------------------------------------------------|-------------------------|--|
| Name                                    | Vorn                     | name     |                  | Geben Sie über dieses Feld ggf. die nummer |               |                                                                                                    |                                                                                |                                                                                 |                         |  |
| Beispiel                                | Bert                     | ta       |                  | Pflegekass                                 |               |                                                                                                    |                                                                                |                                                                                 |                         |  |
| Pflegekasse                             |                          |          |                  |                                            |               |                                                                                                    |                                                                                |                                                                                 |                         |  |
| Kostenträger* / IK                      | )K Baden-Württemberg     |          | 186              | 710503                                     |               | Versicherter                                                                                                    | nummer                                                                         | K793140512                                                                      |                         |  |
| Anschrift                               |                          |          |                  |                                            | 0             | Beihilfebere                                                                                                    | chtigt                                                                         |                                                                                 |                         |  |
| Abrechnung Ab                           | prechnungszentrum        |          |                  |                                            |               |                                                                                                    |                                                                                |                                                                                 |                         |  |
| Zum Verbrauch bestimmte Di              | flagabilfamittal (DC E4) | Dflogo   | hilfensittel zur | kärnernflege (kärn                         | rhugiana      | (DC E1)                                                                                                    |                                                                                |                                                                                 |                         |  |
| Conchraitment of the standard bestimmer | negeninsmittei (PG 54)   | ) Pliege | s 2025           | Korperpriege/Korpe                         | emygiene      |                                                                                                    |                                                                                |                                                                                 |                         |  |
| Genehmigung ausgesteht am               | 1                        | 20.0     | 5.2025 V         |                                            | _             | Seite <u>1</u>                                                                                                    | Seite <u>2</u>                                                                 |                                                                                 |                         |  |
| Genehmigungszeitraum                    |                          | 05.2     | U25 DIS          |                                            |               | ☑ Ich wurde vor der Übergabe des Pflegehiltsnitusister Pflegehiltsnitusister Pflegehiltsnitusister<br>Leistungschringer untessend bereiten, reselbestorden der Geer |                                                                                |                                                                                 |                         |  |
| Genenmigungskennzeichen F               | 90 54                    | G-De     | elspiel 0615     |                                            |               | - die ich ohne Mehrkosten erhalten ka<br>Porm des Beratungsgespräch:                                                                                                | en                                                                             | umen                                                                            |                         |  |
|                                         | , i                      | Menge    | Preise (brutt    | o, Genehmigt                               |               |                                                                                                    | Induluelle telefonische oder n     Benatung in der Häuslichkeit                | Sgitale Benatung (z. B. Videochat)                                              |                         |  |
|                                         |                          |          | gerundet)        | 🗸 Alle                                     |               | Der o.g. Leistungsetbringer hat                                                                                                    | ich penänlich undioder                                                         |                                                                                 |                         |  |
| Saugende Bettschutzeinlager             | n - Einmalgebrauch       | 80 St    | 0,52 €/St        | <b>~</b>                                   |               | beraters.                                                                                                    | Argehörgen)                                                                    | <ol> <li>Vetersetbevollmächtigen ader</li> </ol>                                |                         |  |
| Fingerlinge                             |                          | 600 St   | 0,07 €/St        | <b>~</b>                                   |               | Bestendel' Mitabelierin:                                                                                                    | Anton Potheker                                                                 | _                                                                               | _                       |  |
| Einmalhandschuhe                        |                          | 381 St   | 0,11 €/St        | <b>~</b>                                   |               | Mit meiner Unterschrift bestätige ich,<br>häusliche Pflege durch eine private Pfleg                                                                                 | dass ich darüber informiert wurde, da<br>eperson (und nicht durch Pflegediensb | us die gewünschlen Produkte aussahms<br>e oder Einrichtasgen der Tagespflege) w | ios für die<br>eneendet |  |
| Medizinische Gesichtsmasken             | 1                        | 247 St   | 0,17 €/St        | <b>~</b>                                   |               | werden dürfen.                                                                                                    | die Pflegekasse die Kosten nur für solche                                      | Pflegehälsmittel und in dem finanziellen U                                      | entang                  |  |
| Partikelfiltrierende Halbmaske          | en (FFP-2)               | 44 St    | 0,95 €/St        | ✓                                          |               | übernimmt, für die ich eine Kostenübernahr<br>Leistungen sind von mir selbst zu tragen.<br>14.05.2025                                                               | seerklärung durch die Pflegekasse erhalts                                      | n habe. Kosten für evtl. dasüberhinausgehe<br>Borta Boispiel                    | nde                     |  |
| Schutzschürzen - Einmalgebr             | auch                     | 280 St   | 0,15 €/St        | <b>~</b>                                   |               | Datum<br>Valenzivit ar betruurgamon ale as prost. Verein te<br>Demotreringenermanis der Pflansk                                                                     | n Personen, der das 18. Latiengan nach mit die somsatt Latien                  | Ottendrift derides Versicherter*                                                |                         |  |
| Schutzschürzen - wiederverwe            | endbar                   | 1 St     | 24,99 €/St       | <b>~</b>                                   |               | PG 54<br>bis maximal des monationen Hilo<br>nach § 40 Absatz 2 SGB XI                                                                                               | hstesages Pr                                                                   | 3 51 ohne Zuzahlung<br>3 51 mit Zuzahlung Beihilfeberechtigter                  |                         |  |
| Schutzservietten zum Einmalg            | gebrauch                 | 280 St   | 0,15 €/St        | ✓                                          |               | PO 64 Behälleberechtigung<br>bis maximat der Häffte des monat<br>nach § 40 Absatz 2 SGB XI                                                                          | lichen Höchstbetrages                                                          | 3 51 ohne Zuzahlung/Dehilfeberechtigter                                         |                         |  |
| Händedesinfektionsmittel                |                          | 2500 ml  | 1,67 €/100ml     | <b>~</b>                                   |               | (Datum)                                                                                                    |                                                                                | (IK der Pflegekasse, Skengel und Untersch                                       | HIT)                    |  |
| Flächendesinfektionsmittel              |                          | 2780 ml  | 1,55 €/100ml     |                                            |               |                                                                                                    |                                                                                |                                                                                 |                         |  |
| Händedesinfektionstücher                |                          | 200 St   | 0,21 €/St        |                                            |               |                                                                                                    |                                                                                |                                                                                 |                         |  |
| Flächendesinfektionstücher              |                          | 210 St   | 0,20 €/St        | <b>~</b>                                   |               |                                                                                                    |                                                                                |                                                                                 |                         |  |
|                                         | Summe                    |          | 488              | 3,94                                       |               |                                                                                                    |                                                                                |                                                                                 | Selle 22                |  |
| Strg Speichern                          | Lösch                    | nen Ver  | kaufs-           | Anschrift                                  | Bild          | Drucken                                                                                                    |                                                                                |                                                                                 | ]                       |  |
| Alt F1                                  | F4                       |          | F5               | bearbeiten<br>F7                           | Details<br>F8 | F9                                                                                                    |                                                                                |                                                                                 |                         |  |

Wenn Sie einen Scanner an Ihr System angeschlossen haben, können Sie die Genehmigungsschreiben als Bild in IXOS hinterlegen. Wählen Sie den entsprechenden Reiter für PG 54 oder PG 51, bzw. für Seite 1 oder Seite 2, und legen Sie das Formular in den Scanner ein. Der Scan startet automatisch.

Bei Vorliegen einer Genehmigung für nur eine Produktgruppe bleibt im Fenster **Kontakte** > **Kunde** auf der Seite **Spezifische Daten** im Reiter **Versicherung** das gelbe Icon in unverändert. Nur wenn beide Genehmigungen für PG 54 und PG 51 inklusive Ausstellungsdatum der Genehmigung und ausgefülltem Beginn des Genehmigungszeitraums vorliegen, wechselt es in das grüne Häkchen-Icon.

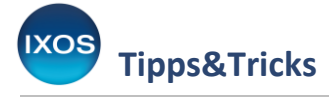

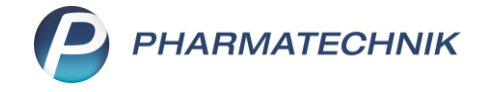

# Pflegehilfsmittel abgeben und abrechnen

Zur Abgabe bei vorliegender Genehmigung gibt es drei Wege: die direkte Erfassung in der **Kasse**, die wiederholte Abgabe aus den Verkaufsdaten in den **Kontaktdetails** oder der Weg als Sonderposition über das Fenster **Pflegehilfsmittel**. Im Folgenden wird letzterer anhand von Abgaben aus PG 54 dargestellt.

#### Schritt 1:

Eröffnen Sie einen Verkaufsvorgang, weisen Sie den Kunden zu und wählen Sie in der **Kasse** den Button **Sonderposition** oder **Sonderpositionen – Strg+F6**. Im Fenster **Sonder-Positionen auswählen** wählen Sie **Abgabe Pflegehilfsmittel** und bestätigen Sie mit **OK – F12**.

| Sond | er-Position auswählen 🛛 📄 🕜                                  |  |  |  |  |  |  |  |  |
|------|--------------------------------------------------------------|--|--|--|--|--|--|--|--|
| R    | Rezepturen                                                   |  |  |  |  |  |  |  |  |
| Р    | Parenteraliarezepturen                                       |  |  |  |  |  |  |  |  |
| A    | A+V-Pauschale erfassen                                       |  |  |  |  |  |  |  |  |
| F    | Artikel auf A+V-Pauschale abgeben (Folgeabgabe)              |  |  |  |  |  |  |  |  |
| E    | Auseinzelung                                                 |  |  |  |  |  |  |  |  |
| D    | Dauermedikation Blister                                      |  |  |  |  |  |  |  |  |
| G    | Wertgutschein einlösen                                       |  |  |  |  |  |  |  |  |
| н    | Abgabe Pflegehilfsmittel                                     |  |  |  |  |  |  |  |  |
| L    | Dr. Lennartz Laborprogramm Rezepturabrechnung (Papierrezept) |  |  |  |  |  |  |  |  |
|      | OK Abbrechen<br>F12 Esc                                      |  |  |  |  |  |  |  |  |

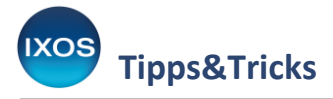

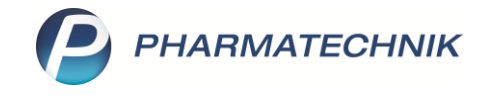

## Schritt 2:

Das Fenster Abgabe Pflegehilfsmittel öffnet sich.

| Kasse > Abgabe Pflegehilfsmittel                                                                   |                                            |                                |                     | A                                  |                                                | ₽ ? @                                          | ) 🗄 🗙                     |
|----------------------------------------------------------------------------------------------------|--------------------------------------------|--------------------------------|---------------------|------------------------------------|------------------------------------------------|------------------------------------------------|---------------------------|
| Kunde                                                                                              | Geburtsdatu                                | ım                             | PLZ                 |                                    | Ort                                            |                                                |                           |
| Berta Beispiel, Starnberg                                                                          | 26.08.1968                                 |                                | 82319               | )                                  | Starnberg                                      |                                                |                           |
| Bisherige Abgaben                                                                                  |                                            |                                |                     |                                    |                                                |                                                |                           |
| Bezeichnung                                                                                        |                                            | Datum                          | EK (Brutto)         | Einheit                            | Menge Anzah                                    | AbrPreis                                       | Ertrag                    |
| Neue Abgaben<br>Artikelbezeichnung<br>Bezeichnung<br>Einmalhandschuhe (Höchstpreis 1 St / 0,11 € I | brutto, gerundet )                         | PZN                            | Abgabe<br>EK (Brutt | datum für Ver<br>Gew<br>o) Einheit | rsorgungszeitra<br>vählter AbrMc<br>Menge<br>1 | um 20.05.20<br>nat Mai 202<br>VK Anzahl<br>100 | 25 •<br>AbrPreis<br>10,71 |
| Vinyl Handsch Ungep GR M                                                                           |                                            | 074856                         | 3 5,                | 70 100St                           | 1 1                                            | 0,71 100                                       | 10,71                     |
| Flächendesinfektionsmittel (Höchstpreis 100 r                                                      | ml / 1,55 € brutto, gerundet               | t)                             |                     |                                    | 1                                              | 5                                              | 7,74                      |
| Antifect N Liquid                                                                                  |                                            | 0970988                        | 31 5,               | 36 500ml                           | 1                                              | 7,74 5                                         | 7,74                      |
| Händedesinfektionsmittel (Höchstpreis 100 m                                                        | nl / 1,67 € brutto, gerundet               | )                              |                     |                                    | 1                                              | 5                                              | 8,33                      |
| Octenisept                                                                                         |                                            | 057027(                        | 64 10,              | 57 500ml                           | 1                                              | 8,33 5                                         | 8,33                      |
|                                                                                                    | Er                                         | trag                           | 5,15 €              | A                                  | brechnung ge                                   | samt                                           | 26,78 €                   |
| Strg Artikel A<br>suchen Iö                                                                        | Artikel Erneut Bisł<br>ischen abgeben ausb | nerige Grupp<br>lenden zuordne | e<br>in             |                                    | Genehmig.<br>verwalten                         |                                                | Übernehmen                |
| Ait F2                                                                                             | F4 F5                                      | F6 F7                          |                     |                                    | F10                                            |                                                | F12                       |

Zum Erfassen der abzugebenden Artikel geben Sie im Feld **Artikelbezeichnung** einen Suchbegriff oder die PZN ein und starten die Suche über die **Enter-Taste**, den wönnen den gewünschten Artikel auch direkt einscannen.

Die ausgewählten Artikel werden automatisch einer Produktgruppe zugeordnet. Diese Zuordnung kann bei Bedarf mit **Gruppe zuordnen – F7** oder über Drag&Drop in eine andere Gruppe geändert werden.

Sollten Sie einen Artikel auswählen, für den keine Genehmigung hinterlegt ist, dann wird eine Warnmeldung aufgeblendet. Aktualisieren Sie gegebenenfalls die Genehmigungsdaten in den Kundendaten oder beantragen Sie zunächst eine Genehmigung.

| Â | Der Artikel Octenisept, PZN: 07463832<br>gehört zu einer Pflegehilfsmittel - Produktgruppe, zu der keine gültige Genehmigung hinterlegt ist.<br>Bitte überprüfen Sie den Antrag auf Kostenübernahme (Anlage 4) des gewählten Kunden.<br>Möchten Sie den Artikel trotzdem abgeben? |
|---|----------------------------------------------------------------------------------------------------|
|   | <u>J</u> a <u>N</u> ein                                                                                                    |

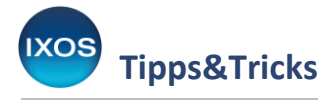

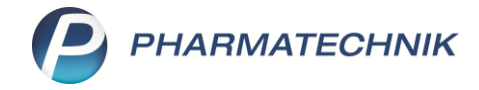

Erfassen Sie im Abgabefenster immer nur Artikel aus entweder PG 54 oder PG 51. Die beiden Produktgruppen müssen separat abgerechnet werden.

Bei der Abgabe von Hände- oder Flächendesinfektionsmittel können laut DAV momentan nur ganzzahlige Multiplikationsfaktoren der 100-ml-Abrechnungseinheiten abgerechnet werden (z. B. 100 ml, 200 ml, 300 ml usw.).

Nach der Eingabe aller gewünschten Artikel bestätigen Sie mit Übernehmen – F12.

# Schritt 3:

# A) Digitale Abrechnung

Sie befinden sich nun wieder in der Kasse, folgende Anpassungen in IXOS sind ersichtlich:

| I Kasse    |                 |               |                |              |                |          |     | AA     | ů L Ç | ? ( | e 🛛 🗙  |
|------------|-----------------|---------------|----------------|--------------|----------------|----------|-----|--------|-------|-----|--------|
| Normal     | 0,00 €          | Rezept        | 0,00 €         | Privat       | 0,00 €         | grünes l | Rp. | 0,00 € | Tota  | ı   | 0,00 € |
| A::::      |                 | %             | *              | 4            |                |          |     |        |       | Z   | V.     |
| Kunde Be   | rta Beispiel, S | tarnberg      | ]              | 🔩 Geb: 26.08 | 3.1968 (56 J.) |          |     | IK     |       |     |        |
| Status Sta | tus 20 - Pfleg  | gehilfsmittel |                | 1            |                |          |     | Arzt   |       |     |        |
|            | NL              | Artikel       | bezeichnung    |              | DAR            | Einheit  | Mg  | Abg    | VK    |     | Gesamt |
| 0,00       |                 | Pflegel       | nilfsm. elektı | r. Abr.      |                |          | 1   | 1      | 0,00  |     | 0,00   |
|            |                 | + Vinyl       | Handsch Un     | gep GR M     | HAS            | 100St    | 1   | 1      | 10,71 |     | 0,00   |
|            |                 | + Antii       | fect N Liquid  | I            | FLU            | 500ml    | 1   | 1      | 7,74  |     | 0,00   |
|            |                 | + Octe        | nisept         |              | LOE            | 500ml    | 1   | 1 臺    | 8,33  |     | 0,00   |

- Die Position **Pflegehilfsm. Elektr. Abr.** (Pflegehilfsmittel elektronische Abrechnung) wurde automatisch erfasst. Diese wird für die elektronische Abrechnung benötigt.
- Die ausgewählten Produkte werden automatisch zu dieser Position hinzugefügt.
- Es wurde durch IXOS eine E-Verordnung für die Abgabe der Pflegehilfsmittel generiert, erkennbar an der Änderung des Rezeptsymbols in der linken Spalte.

## B) Übergangsphase: Papiergebundene Abrechnung

Falls die elektronische Abrechnung bei Ihnen noch nicht freigeschaltet ist, können Sie während der gesetzlich festgelegten Übergangsphase weiterhin über den Papierweg abrechnen.

Sie befinden sich nun wieder in der Kasse, die zuvor ausgewählten Artikel sind als Positionen erfasst.

| I Kasse  |                  |               |               |              |             |        | A         |       | ⊑ ?  | © & ×  |
|----------|------------------|---------------|---------------|--------------|-------------|--------|-----------|-------|------|--------|
| Normal   | 0,00 €           | Rezept        | 0,00 €        | Privat       | 0,00 €      | ünes R | p. 0,00 € | Т     | otal | 0,00 € |
| A        | 2                | %             | <u>*</u>      | 1            |             |        |           |       | Z    | V.     |
| Kunde    | erta Beispiel, S | Starnberg     | 2,            | Geb: 26.08.1 | 968 (56 J.) |        | IK        |       |      |        |
| Status S | tatus 20 - Pfle  | gehilfsmittel | 0             |              |             |        | Arzt      |       |      |        |
| _ · · ·  | NL               | Artik         | elbezeichnung | DAR          | Einheit     | Mg     | Abg       | VK    |      | Gesamt |
| 0,00     |                  | Vinyl         | Handsch Unge  | p HAS        | 100St       | 1      | 1         | 10,71 |      | 0,00   |
|          |                  | Antife        | ect N Liquid  | FLU          | 500ml       | 1      | 1         | 7,74  |      | 0,00   |
|          |                  | Octen         | isept         | LOE          | 500ml       | 1      | 1 🛃       | 8,33  |      | 0,00   |

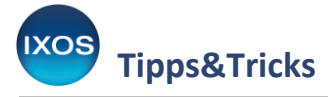

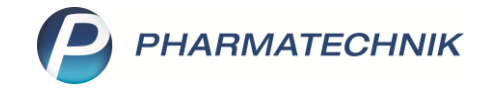

## Schritt 4:

Sie können nun wie üblich weitere Subtotals eröffnen und weitere Verkäufe durchführen.

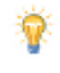

Falls Sie zusätzlich Produkte aus einer anderen Produktgruppe abgeben möchten, können Sie an dieser Stelle nun ein neues Subtotal eröffnen. Öffnen Sie darin wieder das Fenster **Kasse > Abgabe Pflegehilfsmittel** und gehen Sie wieder wie in **Schritt 2** beschrieben vor.

Nach Abschluss des Verkaufsvorgangs über **Total** öffnet sich die Druckvorschau für die automatisch befüllte **Erklärung zum Erhalt eines Pflegehilfsmittels**. Mit **Drucken/Senden – F12** drucken Sie das Dokument aus. Lassen Sie es vom Patienten oder dem Bevollmächtigten unterzeichnen.

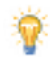

Im Falle der **digitalen Abrechnung** besteht die Möglichkeit zur **digitalen Kundenunterschrift**. IXOS weist Sie bei Abschluss des Vorgangs darauf hin. Alternativ kann das Dokument ausgedruckt und von ihm unterschrieben werden. Näheres zur digitalen Kundenunterschrift finden Sie in der <u>IXOS Online-Hilfe</u> (unter IXOS-Warenwirtschaft > Büro > IXOS-Dokumentenmanagementsystem ORBIZ > Digitale Kundenunterschrift).

| Empfangsbestätigung Pflegehilfsmittel                                                    | 2                         |
|------------------------------------------------------------------------------------------|---------------------------|
| Für die Abrechnung von Pflegehilfsmittel<br><b>Empfangsbestätigung (Unterschrift)</b> er | n ist eine<br>forderlich. |
| Digitale                                                                                 | Drucken                   |
| F8                                                                                       | F9                        |

Vom Kunden digital unterschriebene Empfangsbestätigungen werden bei Nutzern von **IXOS ORBIZ** automatisch im DMS abgelegt. Sollten Sie **IXOS ORBIZ** nicht nutzen, dann werden die Dokumente als PDF auf dem Apothekenlaufwerk unter **Temporäre Dokumente** abgelegt.

## Schritt 5:

Je nach Art der Abrechnung ist mit der signierten **Erklärung zum Erhalt von Pflegemitteln** (Empfangsbestätigung) anschließend unterschiedlich zu verfahren.

## A) Digitale Abrechnung

Die Erklärungen sind im Falle der digitalen Abrechnung mit einem Symbol und dem Vermerk **E-Abrechnung!** entsprechend gekennzeichnet. Bewahren Sie diese in der Apotheke oder einem digitalen Dokumentensystem wie etwa **IXOS ORBIZ** auf, um sie ggf. auf Anforderung der Pflegekasse vorlegen zu können.

| Anlage 3 - Erklärung zum Erhalt von Pflegehil<br>- Z   | lfsmitteln (Empfangsbestäti<br>/um Verbleib in der Apothek | igung) AC/TK: 11/00/P53<br>‹e - | 001672826<br>+9990074+ |
|--------------------------------------------------------|------------------------------------------------------------|---------------------------------|------------------------|
| 186710503 AOK Baden-Württemberg                        | X793140512                                                 | 05.2025                         | 26,78                  |
| IK und Name der Pflegekasse                            | Versichertennummer                                         | Versorgungsmonat                |                        |
| Beispiel, Berta                                        |                                                            | 26.08.1968                      |                        |
| Name des Versicherten, ggff eines Ansprechpartners     |                                                            | Geburtsdatum                    | $  \neq  $             |
| Himistrasse 17, 82319 Starnberg                        |                                                            | G-Beispiel-0815                 |                        |
| Anschrif des Versicherten, ggf. eines Ansprechpartners |                                                            | Genehmigungskennzeichen         | E-Abrechnung!          |
| 309990074, Berg Apotheke, Am Strand 1, 2               | 5980 Sylt                                                  | L                               | _ ·                    |
| IK, Name und Adresse der Apotheke                      |                                                            |                                 |                        |

PHARMATECHNIK

Reichen Sie dieses Dokument **nicht** bei Ihrem Rechenzentrum ein, damit es nicht zu **Doppelabrechnungen** kommt!

# B) Übergangsphase: Papiergebundene Abrechnung

**Tipps&Tricks** 

(Falls die elektronische Abrechnung bei Ihnen noch nicht freigeschaltet ist.) Reichen Sie das Dokument bei Ihrem Rechenzentrum ein.

| Anlage 3 - Erklärung zum Erhalt von Pflegehil          | fsmitteln (Empfangsbestätig | gung) AC/TK: 11/00/P53  | 001672288<br>+9990074+ |
|--------------------------------------------------------|-----------------------------|-------------------------|------------------------|
| 186710503 AOK Baden-Württemberg                        | X793140512                  | 05.2025                 | 26,78                  |
| K und Name der Pflegekasse                             | Versichertennummer          | Versorgungsmonat        |                        |
| Beispiel, Berta                                        |                             | 26.08.1968              |                        |
| Name des Versicherten, ggff eines Ansprechpartners     |                             | Geburtsdatum            |                        |
| Himistrasse 17, 82319 Starnberg                        |                             | G-Beispiel-0815         |                        |
| Anschrif des Versicherten, ggf. eines Ansprechpartners |                             | Genehmigungskennzeichen |                        |
| 309990074, Berg Apotheke, Am Strand 1, 2               | 5980 Sylt                   |                         |                        |

Da die Empfangsbestätigung zur Dokumentation in der Apotheke archiviert werden muss, ist die Rücksendung vorab mit dem Rechenzentrum abzuklären.

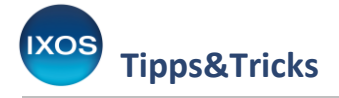

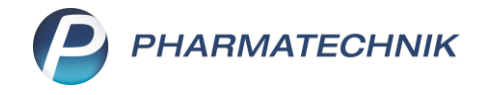

# Abgabe für Folgemonate

Nach dem neuen DAV-Vertrag ist es auch möglich, Pflegehilfsmittel für Folgemonate abzugeben, also z. B. bereits am 30.06. für den Versorgungsmonat Juli. In diesem Fall werden die Datensätze für die Pflegehilfsmittelabgabe von IXOS bereits an das Rechenzentrum gesandt und dort auch angenommen. Allerdings kann die Abrechnung erst für den tatsächlichen Versorgungsmonat (in diesem Fall also Juli) erfolgen, d. h. der Betrag für die bereits abgegebenen Pflegehilfsmittel wird Ihnen erst mit der Juli-Abrechnung erstattet.

Um den Versorgungszeitraum abzuändern, wählen Sie den gewünschten Versorgungszeitraum bei der Pflegehilfsmittelerfassung im Fenster Kasse > Abgabe Pflegehilfsmittel unter Gewählter Abr.-Monat aus.

| Kasse > Abgabe Pflegehilfsmittel                                                                                                    |                                                                                        |                             |                                              | AA 🔁 🛛                                         | 1 🖵                 | ? @                                                                                                    | 3                                              |
|----------------------------------------------------------------------------------------------------|----------------------------------------------------------------------------------------|-----------------------------|----------------------------------------------|------------------------------------------------|---------------------|----------------------------------------------------------------------------------------------------|------------------------------------------------|
| Kunde                                                                                                    | Geburtsdatum                                                                           |                             | PLZ                                          | Ort                                            |                     |                                                                                                    |                                                |
| Berta Beispiel, Starnberg                                                                                                    | 26.08.1968                                                                             |                             | 82319                                        | Starnber                                       | g                   |                                                                                                    |                                                |
| Bisherige Abgaben                                                                                                    |                                                                                        |                             |                                              |                                                |                     |                                                                                                    |                                                |
| Bezeichnung                                                                                                    | D                                                                                      | atum EK                     | (Brutto) Einheit                             | Menge An                                       | izahl               | AbrPreis                                                                                               | Ertra                                          |
|                                                                                                    |                                                                                        |                             |                                              |                                                |                     |                                                                                                    |                                                |
| Neue Abgaben                                                                                                    |                                                                                        |                             | Abgabedatum fü                               | r Versorgungsze                                | eitraum             | 20.07.2025                                                                                             |                                                |
| Artikelbezeichnung                                                                                                    |                                                                                        | •                           |                                              | Gewählter Abr.                                 | -Monat              | 1                                                                                                    |                                                |
|                                                                                                    |                                                                                        |                             |                                              |                                                |                     | Juli 2025                                                                                              |                                                |
| Bezeichnung                                                                                                    |                                                                                        | PZN                         | EK (Brutto) Einhe                            | it Menge                                       | VK                  | Juli 2025<br>Juli 2025                                                                                 |                                                |
| Bezeichnung<br>Einmalhandschuhe (Höchstpreis 1 St / 0,11 € I                                                                                                    | prutto, gerundet )                                                                     | PZN                         | EK (Brutto) Einhe                            | it Menge <b>1</b>                              | VK                  | Juli 2025<br>Juli 2025<br>August 202<br>September                                                      | 25                                             |
| Bezeichnung<br>Einmalhandschuhe (Höchstpreis 1 St / 0,11 € H<br>Vinyl Handsch Ungep GR M                                                                                                    | prutto, gerundet )                                                                     | PZN<br>07485673             | EK (Brutto) Einhe<br>3,80 100St              | it Menge 1 1                                   | VK<br>10,71         | Juli 2025<br>Juli 2025<br>August 202<br>September<br>Oktober 20                                        | 25<br>- 2025<br>125                            |
| Bezeichnung<br>Einmalhandschuhe (Höchstpreis 1 St / 0,11 € I<br>Vinyl Handsch Ungep GR M<br>Flächendesinfektionsmittel (Höchstpreis 100 r                                                                                              | orutto, gerundet )<br>nl / 1,55 € brutto, gerundet )                                   | PZN<br>07485673             | EK (Brutto) Einhe<br>3,80 100St              | it Menge 1 1 1 1                               | VK<br>10,71         | Juli 2025<br>Juli 2025<br>August 202<br>September<br>Oktober 20<br>November                            | 25<br>r 2025<br>)25<br>2025                    |
| Bezeichnung<br>Einmalhandschuhe (Höchstpreis 1 St / 0,11 € H<br>Vinyl Handsch Ungep GR M<br>Flächendesinfektionsmittel (Höchstpreis 100 r<br>Antifect N Liquid                                                                         | orutto, gerundet )<br>nl / 1,55 € brutto, gerundet )                                   | PZN<br>07485673<br>09709881 | EK (Brutto) Einhe<br>3,80 100St<br>5,36 500m | it Menge 1 1 1 1 1 1 1 1 1 1 1 1 1 1 1 1 1 1 1 | VK<br>10,71<br>7,74 | Juli 2025<br>Juli 2025<br>August 202<br>September<br>Oktober 20<br>November<br>Dezember                | 25<br>r 2025<br>)25<br>2025<br>2025            |
| Bezeichnung         Einmalhandschuhe (Höchstpreis 1 St / 0,11 € I         Vinyl Handsch Ungep GR M         Flächendesinfektionsmittel (Höchstpreis 100 r         Antifect N Liquid         Händedesinfektionsmittel (Höchstpreis 100 m | orutto, gerundet )<br>nl / 1,55 € brutto, gerundet )<br>Il / 1,67 € brutto, gerundet ) | PZN<br>07485673<br>09709881 | EK (Brutto) Einhe<br>3,80 100St<br>5,36 500m | it Menge<br>1<br>1<br>1<br>1<br>1<br>1         | VK<br>10,71<br>7,74 | Juli 2025<br>August 202<br>September<br>Oktober 20<br>November<br>Dezember<br>Januar 202<br>Februar 20 | 25<br>7 2025<br>)25<br>2025<br>2025<br>6<br>26 |

Sie erkennen den voraussichtlichen Abrechnungsmonat im Rezeptmanagement:

| Artikel  | Hinweis Werordnung 1: Wird laut Rechenzentrum in 07/2025 abgerechnet. Rezeptänderungen sind bis einschließlich 03.08.25 möglich. |
|----------|----------------------------------------------------------------------------------------------------|
| Hinweise |                                                                                                    |

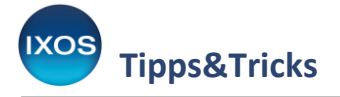

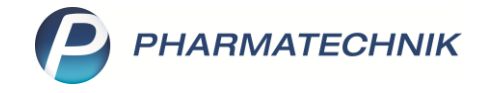

# Modul Rezeptmanagement

Elektronisch abgerechnete Pflegehilfsmittel werden im Modul Rezeptmanagement angezeigt.

| y               | Rezeptma                                            | nagement                                                           |             |        |        |               |      |                  |                             |                      |                 |              |      |          |                   |       |                  |                    |                | AA              | Þ                  | 0                            | 5                      | 2                     | ? (                 | e           | ব্র      | ×                          |
|-----------------|-----------------------------------------------------|--------------------------------------------------------------------|-------------|--------|--------|---------------|------|------------------|-----------------------------|----------------------|-----------------|--------------|------|----------|-------------------|-------|------------------|--------------------|----------------|-----------------|--------------------|------------------------------|------------------------|-----------------------|---------------------|-------------|----------|----------------------------|
| Suche           | 8                                                   |                                                                    | 9           | F      | Filter | krite         | rien | Alle             | e Rez                       | epte,                | Abre            | chnu         | ngen | n Pfle   | gehilf            | smitt | el, Ab           | rec                | hnun           | jen l           | Pharm              | azeu                         | tisch                  | ne Di                 | enstl               | eistu       | ngen     |                            |
| licht I         | bereit (1)                                          | Rezeptkont                                                         | olle (65)   | Re     | ezep   | t <u>b</u> ox | (9)  | Arcl             | hiv                         | ΛŬ                   | persic          | ht 🖌         | 10/  | 22       | 1 09/2            | 2 /   | 11/2             | 21                 | Ab.            | weic            | hung               | en                           |                        |                       |                     |             |          |                            |
| Alle            | e 🔘 E-R<br>(9)                                      | zepte                                                              | Fehlerha    | aft (O | ))     |               |      | ٠                | 0                           | Auto<br>akzej        | matis<br>ptiert | sch<br>: (9) | C    | Ma<br>ak | anuell<br>zeptier | t (0) |                  |                    | An:<br>Bru     | ahl R<br>/tto R | ezepte:<br>ezepte: | ≈0 (0)<br>≈0,00              | )/0<br>)€(+            | 0,00                  | €)                  |             |          | 0                          |
|                 | Rezeptnr.                                           | Abgabe                                                             | datum       | K      | unde   |               |      |                  |                             |                      |                 |              |      |          |                   |       |                  | 2                  |                | L               | Rück               | Nr.                          |                        | 1                     |                     |             | Ges      | amt                        |
| 0               | 001672480                                           | 22.05.20                                                           | 25 13:30    | Be     | eispi  | el, B         | erta |                  |                             |                      |                 |              |      |          |                   |       |                  |                    |                | 1               |                    |                              |                        |                       | 6                   | 6           | 1        | 8,45                       |
|                 |                                                     |                                                                    |             |        |        |               |      |                  |                             |                      |                 |              |      |          |                   |       |                  |                    |                |                 |                    |                              |                        |                       |                     |             |          |                            |
|                 | Artikelt                                            | ezeichnung                                                         |             |        |        |               |      |                  | 07N                         |                      |                 |              |      |          | DAR               |       | Finh             | nit                | NP             |                 | Meno               | e Ar                         | biet                   | ter                   |                     |             |          | VK                         |
| vo              | D Artikelt                                          | ezeichnung<br>Ifsm. elektr. /                                      | br.         |        |        |               |      | P                | PZN<br>8774                 | 4742                 |                 |              |      |          | DAR               |       | Einh             | eit                | NP             |                 | Meng               | e Ar                         | nbiet                  | ter                   |                     |             |          | VK<br>0.00                 |
|                 | D Artikelt<br>1 Pflegeh<br>1 Vinyl Ha               | ezeichnung<br>Ifsm. elektr. /<br>ndsch Ungep                       | br.<br>GR M |        |        |               |      | P<br>1<br>0      | PZN<br>8774                 | 4742                 |                 |              |      |          | DAR               |       | Einh<br>10       | eit<br>00St        | NP             |                 | Meng               | e Ar<br>1                    | nbiet<br>J. Da         | ter                   | usen                | & Co        | 2 1      | VK<br>0,00<br>0,71         |
|                 | D Artikelt<br>1 Pflegeh<br>1 Vinyl Ha<br>1 Antifect | ezeichnung<br>Ifsm. elektr. /<br>ndsch Ungep<br>N Liquid           | br.<br>GR M |        |        |               |      | P<br>1<br>0<br>0 | PZN<br>8774<br>748<br>9709  | 4742<br>5673<br>9881 |                 |              |      |          | DAR<br>HAS<br>FLU |       | Einh<br>10<br>50 | eit<br>00St<br>0ml | NP<br>nb<br>nb |                 | Meng               | e Ar<br>1<br>1 P. J<br>1 Sci | hbiet<br>J. Da<br>hülk | ter<br>shiha<br>e & I | usen<br>Mayr        | & Co<br>Gmb | 2 1<br>* | VK<br>0,00<br>0,71<br>7,74 |
| iavn A aciaumit | D Artikelb<br>1 Pflegeh<br>1 Vinyl Ha<br>1 Antifect | ezeichnung<br>Ifsm. elektr. A<br>ndsch Ungep<br>N Liquid<br>Suchen | br.<br>GR M |        |        | Filt          | ern  | P<br>1<br>0<br>0 | 2ZN<br>8774<br>1748<br>1970 | 4742<br>5673<br>9881 |                 | Info         | A    | Artike   | DAR<br>HAS<br>FLU | Re    | Einh<br>10<br>50 | oost<br>00st       | NP<br>nb<br>nb | cht             | Meng               | e Ar<br>1<br>1 P.J<br>1 Scl  | hbiet<br>J. Da         | ter<br>ahlha<br>e & I | usen<br>Mayr<br>tax | & Co<br>Gmb | 2 1      | VK<br>0,00<br>0,71<br>7,74 |

Über das Symbol **(1)** kann das Fenster **Rezeptbild anzeigen – Rezeptmanagement** aufgerufen werden. In der E-Rezept-Visualisierung werden dabei alle Informationen angezeigt, die bei der Abrechnung an den Kostenträger übermittelt werden. Alternativ ist der Aufruf auch über die **Verkaufsverwaltung** möglich.

| Rezepti                                            | pild anzeigen - Rezeptmanagement                                                                                        |                                                                        |                                                                                                | 2 ?                                                                                               |
|----------------------------------------------------|----------------------------------------------------------------------------------------------------|------------------------------------------------------------------------|------------------------------------------------------------------------------------------------|---------------------------------------------------------------------------------------------------|
| Geb.                                               | Krankenkasse<br>AOK Baden-Württemberg<br>Versicherter<br>Bais piel                                                      | , IK 186710503<br>geb. am<br>26 08 1968                                | Apotheke<br>Tal Apo<br>03253 Trebbus                                                           | Rezeptnr, / IK<br>000899475<br>+ 309990074+                                                       |
| noctu<br>Unfall                                    | Berta<br>Himistrasse 17<br>82319 Starnberg                                                                              | Versicherten-Nr.<br>X793140512                                         |                                                                                                |                                                                                                   |
| Arb.<br>unfall                                     | Rezeptgültigkeit<br>01.05.25 - 31.05.25                                                                                 | Abgabedatum<br>22.05.25                                                |                                                                                                |                                                                                                   |
| aut<br>idem<br>aut<br>idem<br>Vers<br>1100<br>Reze | Pflegehilfsm. elektr.<br>Abr. PZN 18774742<br>orgungsmonat 05/25; Gkz G-Beisp<br>0P53<br>ept-ID: 980.025.935.064.912.87 | Einma<br>Händedesinfi<br>Flächendesinfi<br>Diel-0815 vom 21.05.25; AC/ | Arzneimittel<br>Ihandschuhe 5499011001<br>Ektionsmittel 5499020001<br>Ektionsmittel 5499020002 | Faktor         Taxe           100         10,71           5         8,33           5         7,74 |
|                                                    |                                                                                                    |                                                                        | Zuzahl./Mehrk./E                                                                               | .genbet. Brutto<br>0 26,78                                                                        |
| •                                                  |                                                                                                    |                                                                        |                                                                                                |                                                                                                   |
| Bi<br>lösc<br>F                                    | ld Info Kopie<br>hen 4 F6 F9                                                                                            |                                                                        |                                                                                                | Schließen<br>F12                                                                                  |

PHARMATECHNIK GmbH & Co. KG

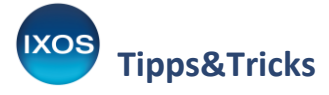

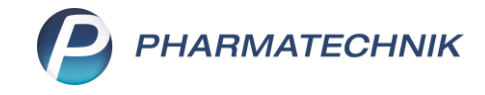

Wenn Sie IXOS ORBIZ nutzen, ist bereits im **Rezeptmanagement** ersichtlich, dass die Empfangsbestätigung für die Pflegehilfsmittel im **DMS** abgelegt ist, erkennbar am Symbol 11 (2).

Falls Sie IXOS ORBIZ nicht nutzen, wird das PDF auf dem Apothekenlaufwerk unter "Temporäre Dokumente" abgelegt, erkennbar am 🧦 PDF-Symbol.

| 🥩 Rezeptma       | anagement            |                        |          |               |           |            |             | AA                      | ß       |        | ₽ ?                  | e        | 3      | ×     |
|------------------|----------------------|------------------------|----------|---------------|-----------|------------|-------------|-------------------------|---------|--------|----------------------|----------|--------|-------|
| Suche            | 9                    | Filterkriterien        | Alle Re  | zepte, Abrech | nungen Pl | legehilfsm | ittel, Abre | c <mark>hnung</mark> en | Pharma  | zeutis | che <mark>Die</mark> | nstleist | ungen  |       |
| Nicht bereit (2) | Rezeptkontrolle (65) | Rezept <u>b</u> ox (6) | Archiv   | ✓ Übersicht   | / 10/22   | / 09/22    | / 11/21     | / Abwei                 | ichunge | n      |                      |          |        |       |
| Alle             | ruck fehlt (0)       | 🔘 Re                   | zept feh | lt (0)        | (         | Rückste    | ellung (0)  |                         |         |        | 1.                   | Rezeptab | holung | Heute |
| Rezeptnr.        | Abgabedatum          | Kunde                  |          |               |           |            |             |                         | RückN   | Nr.    |                      |          | Ges    | samt  |
| 001672288        | 22.05.2025 10:25     | Beispiel, Berta        |          |               |           |            |             | 1                       |         |        | C                    | 9        | 2      | 26,78 |

In der Ansicht, die über **Rezeptdetails – F8** im Fenster **Rezeptmanagement** aufgerufen werden kann, sieht man ebenso, ob und wo die entsprechende Empfangsbestätigung abgelegt ist, und kann die E-Rezept-Visualisierung aufrufen.

| Y | Rezeptmanagement > | Rezeptbox   |                 |                 |   |      | AB     | ₽₽?    | e | 4  | ×  |
|---|--------------------|-------------|-----------------|-----------------|---|------|--------|--------|---|----|----|
|   | Rezeptnr.          | Abgabedatum | Kunde           | Rückstellnummer |   | Zuz. | Mehrk. | Gesamt |   | .] | 5  |
| 0 | 000898788          | 21.05.2025  | Beispiel, Berta |                 | 6 | 0,00 | 0,00   | 10,71  | • | •  | 10 |

Mit Klick auf das DMS- bzw. PDF-Icon im **Rezeptmanagement** springt man dann in die DMS-Ansicht bzw. auf das PDF.

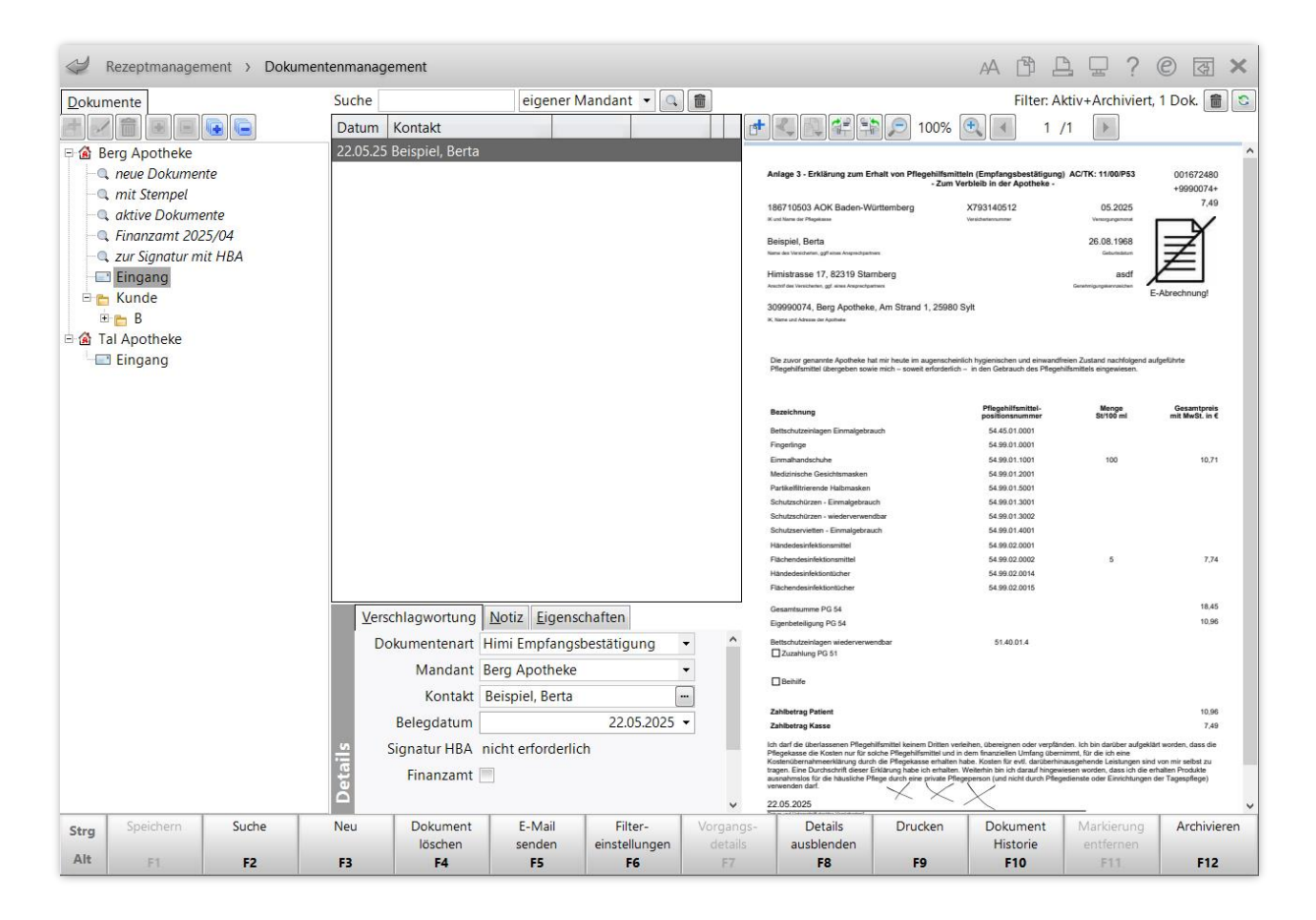

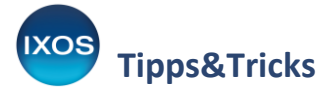

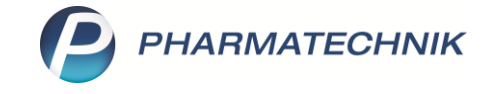

Der Wechsel in die DMS-Ansicht bzw. in die E-Rezept-Visualisierung ist auch über die Verkaufsverwaltung möglich.

| Kasse >                                  | Verkaufsverwa                                              | altung            |                |                        |               |                |           |         | A                                                                                                    | ð L                                                                                                    | ⊒ ?                                                              | e [                                                                  | য় ×                                 |
|------------------------------------------|------------------------------------------------------------|-------------------|----------------|------------------------|---------------|----------------|-----------|---------|----------------------------------------------------------------------------------------------------|----------------------------------------------------------------------------------------------------|------------------------------------------------------------------|----------------------------------------------------------------------|--------------------------------------|
| Datum von                                | 22.05.2025 -                                               | 00:00 Ku          | nde            |                        | Verk          | aufsart All    | e         | ▼ Vo    | rgang                                                                                                    | Kassenbor                                                                                                    |                                                                  | •                                                                    | •                                    |
| Datum bis                                | 22.05.2025 -                                               | 23:59 Ar          | tikel          |                        | Absch         | lussart All    | e         | ▼ Nu    | mmer                                                                                                    |                                                                                                    |                                                                  |                                                                      | 4                                    |
| Filterkriterien                          | Vorgang: Kass                                              | enbon             |                |                        |               |                |           |         |                                                                                                    |                                                                                                    |                                                                  |                                                                      |                                      |
| Vorgänge                                 |                                                            |                   |                |                        |               |                |           |         |                                                                                                    |                                                                                                    |                                                                  |                                                                      |                                      |
| Datum                                    | Apl B                                                      | ediener k         | unde           |                        | Vorgang       | Summe          | e Abh-Nr. | Krd-Nr. |                                                                                                    | <u>B</u> on                                                                                                    | ]                                                                |                                                                      |                                      |
| 22.05.2025 13:30                         | 0 KAS001 D                                                 | uck B             | eispiel, Berta |                        | Kassenbon     | 0,00           | 0         |         | Kas                                                                                                    | senbon Nr.                                                                                                    | 107293486                                                        |                                                                      |                                      |
| Subtotal (nur fr<br>Nr. Ver<br>1 E Pfile | <b>ür Verkäufe)</b><br>rkaufsart/-status<br>2gehilfsmittel | s Kunde<br>Beispi | el, Berta      | Rezept-Nr<br>001672480 |               | Rück-Nr.       | Rezeptsu  | mme     | Für<br>- Pf<br>Viny<br>0<br>2<br>Antiti<br>0<br>2<br>SEL<br>SEL<br>2<br>2<br>2<br>2<br>2<br>2<br>2<br>2<br>2<br>2<br>2<br>2<br>2 | Berta Beispi<br>Himistrasse<br>82319 Stam<br>Legehilfsmitte<br>4 Handsch Ung<br>7485673 1 -<br>uzahlung<br>fect N Liquid Fi<br>Jorosea 1 -<br>uzahlung<br>internet State<br>istete Zuzah<br>h Vorsteuerab<br>fanger die K<br>05.2025 13.3 | el<br>17<br>berg<br>ep GR M HAS<br>10,71<br>.U 500ml<br>7,74<br> | 100St<br>EUR<br>EUR<br>EUR<br>EUR (<br>htigen ni<br>eistungs<br>ist. | 0,00<br>0,00<br>0,00<br>0,00<br>0,00 |
| Artikel (nur für                         | · Verkäufe)                                                |                   |                |                        |               |                |           |         | Serie                                                                                                    | Vielen Da<br>Au<br>F                                                                                                    | ank für Ihren<br>I Wiedersehe<br>Vinky & Brain                   | Einkauf<br>n                                                         |                                      |
| PZN                                      | Artikelbezeio                                              | chnung            | DAR            | Einheit                | Anbieter      |                | Ma        | NL-Ma   | Serie                                                                                                    | ennr:Kasse:IXOS-F                                                                                                    | AS001-D705F10                                                    | 1-6466-4E91                                                          |                                      |
| 18774742                                 | Pflegehilfsm                                               | elektr Abr        | 2,             |                        |               |                | 1         | 0       | 1                                                                                                    |                                                                                                    |                                                                  |                                                                      |                                      |
| 07485673                                 | Vinyl Handsc                                               | h Ungep GR I      | M HAS          | 100St F                | P. J. Dahlhau | en &           | 1         | 0       |                                                                                                    |                                                                                                    |                                                                  |                                                                      |                                      |
| 09709881                                 | Antifect N Lic                                             | quid              | FLU            | 500ml 9                | Schülke & M   | ayr G <b>n</b> | 1         | 0       |                                                                                                    |                                                                                                    |                                                                  |                                                                      |                                      |
| Strg                                     | Suchen                                                     |                   |                | Bearbeiter             | 1             | Storno         | o Detai   | s Druc  | ken                                                                                                    | Kunde                                                                                                    | Verlauf<br>anzeiger                                              |                                                                      |                                      |
| Alt                                      | F2                                                         |                   |                | F5                     |               | F7             | F8        | F       | 9                                                                                                    | F10                                                                                                    | F11                                                              |                                                                      |                                      |

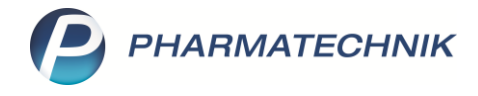

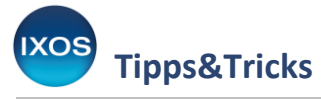

# FAQ

1) Was passiert mit den Empfangsbestätigungen, die vor der Freischaltung der elektronischen Abrechnung an die Rechenzentren geschickt werden?

Empfangsbestätigungen des papiergebundenen Abrechnungsverfahrens, die während der Übergangsphase an die Rechenzentren geschickt werden, werden dort wie bisher erfasst bzw. digitalisiert. Danach gehen sie aber nicht an die Krankenkassen, sondern werden an die Apotheken zurückgeschickt, damit die Archivierung dort erfolgen kann.

Nach der Freischaltung der elektronischen Abrechnung dürfen die gegebenenfalls ausgedruckten und unterschriebenen Empfangsbestätigungen nicht mehr bei den Rechenzentren eingereicht werden.

- 2) Kann ich Pflegehilfsmittel der Produktgruppen 51 und 54 zusammen abrechnen? Nein, nach dem neuen Vertrag ist eine getrennte Abrechnung der Produktgruppen notwendig.
- 3) Bei neuen Genehmigungen wird eine Stückzahl pro Produktgruppe genehmigt. Welche Stückzahl darf ich bei Alt-Genehmigungen jeweils abgeben?

Bei Bestandsgenehmigungen gibt es keine Stückzahlbegrenzung, sondern es gilt weiterhin der Höchstbetrag von derzeit (Stand Mai 2025) 42 €.

- 4) Darf ich bei Bestandsgenehmigungen auch die beiden neuen Produktgruppen "Händedesinfektionstücher" und "Flächendesinfektionstücher" abgeben? Ja, bei Bestandsgenehmigungen wird oft keine neue Genehmigung gebraucht, zur Sicherheit wird allerdings empfohlen, dies mit der jeweiligen Pflegekasse abzusprechen.
- 5) Warum hat der KP *Berechnungsbasis Abgabepreis* unter Systemeinstellungen > Verkauf: Kasse > Preisermittlung bei der elektronischen Abrechnung keine Relevanz?

Da im Abgabedatensatz zwingend die Vertragspreise übermittelt werden müssen, kann IXOS konform zu dieser Vorgabe nur noch den Wert **Höchstpreis It. Vertrag** verwenden.

6) Warum ist die Möglichkeit der direkten Abrechnung mit der Pflegekasse mit der E-Abrechnung nicht mehr möglich?

IXOS sendet die Datensätze direkt an das Rechenzentrum, um eine doppelte Abrechnung zu vermeiden. Daher kann die Option der Direktabrechnung leider nicht mehr angeboten werden. Aus diesem Grund ist auch unter **Kontakte > Kostenträger > Spezifische Daten** der Eintrag im Feld **Abrechnung Pflegehilfsmittel** ohne Relevanz.